#### Set up for Computer

User instructions for setting up your patient portal on your computer. You should have received an invite to your personal email account. Click on the link and it will take you to this page for sign up. If you have any questions or need to request an invite please contact the Helpline at (417)256-9111, Ex. 5576 or 7020.

|                                                                                                    | OZARKS<br>HEALTHCARE                                                                                                    |
|----------------------------------------------------------------------------------------------------|----------------------------------------------------------------------------------------------------|
| BASING MARIE                                                                                                    | Patient Portal                                                                                                    |
| Kernes,                                                                                                    | Sign In                                                                                                    |
|                                                                                                    |                                                                                                    |
| en e                                                                                                    | Password (required)                                                                                                    |
| 1 -                                                                                                    |                                                                                                    |
|                                                                                                    | Sign in                                                                                                    |
|                                                                                                    | Forgot Logon ID?                                                                                                    |
|                                                                                                    | Forgot Password?                                                                                                    |
|                                                                                                    | Don't have an account?                                                                                                    |
| (della)                                                                                                    | Sign up                                                                                                    |
|                                                                                                    |                                                                                                    |
|                                                                                                    |                                                                                                    |
|                                                                                                    |                                                                                                    |
| E                                                                                                    |                                                                                                    |
|                                                                                                    |                                                                                                    |
|                                                                                                    |                                                                                                    |
|                                                                                                    |                                                                                                    |
| and the second second s |                                                                                                    |
|                                                                                                    |                                                                                                    |
| Mar Contraction                                                                                                    |                                                                                                    |
|                                                                                                    |                                                                                                    |
|                                                                                                    | and the second second                                                                                                    |
|                                                                                                    | CONTRACTOR OF THE OWNER OF THE OWNER |
|                                                                                                    | A DIZO                                                                                                    |

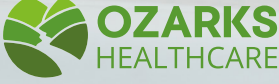

## You will have similar options with in the application after sign up.

1. Your email invite will look like this. From no-reply@ozarkshealthcare.com. It is safe to click the link. This will take you to the Ozarks Healthcare patient portal sign up page.

| In | bar - H.Martin Bezhcare.com - Outlook                                                                                                    | ? | Ŧ | - | 8 |  |  |  |
|----|----------------------------------------------------------------------------------------------------|---|---|---|---|--|--|--|
| e  | Event frequest<br>transfer follow<br>transfer follow<br>transfe |   |   |   |   |  |  |  |
|    | New Section 2010 Prod Adda we we were set of the section 2010   Cappy B, Parky AB, Carowell Participation 2010   Participation Portal 4 - no-reply@ozarkshealthcare.com>   Description Portal 4 - no-reply@ozarkshealthcare.com>   Description Portal 4 - no-reply@ozarkshealthcare.com>   Description Portal   Prove Network   Perform were set by Webender, June 22, 2022. Our by Webender, June 22, 2022.   PEXTERNAL]: The email originated from an external source. Use caution when clicking links or opening attachments from this sender.   Dear Hamah C Mertin,   A new assound has been created for you in the Ozarts Healthcare Respital Patients Portal along with a temporary ID and one time                                                                                                    |   |   |   |   |  |  |  |
|    | During registration you will be asked to create a new User ID and FW.                                                                                                    |   |   |   |   |  |  |  |
|    | To begin, please follow the link below.                                                                                                    |   |   |   |   |  |  |  |
|    | <u>Click here to sign in</u>                                                                                                    |   |   |   |   |  |  |  |

2. After clicking the link you will be asked to set up your user account information. This will also include security questions to protect your account and privacy. Please also accept the terms.

| Change Logon ID and Passwo                                                                                                    | rd                                                                                                    |
|----------------------------------------------------------------------------------------------------|----------------------------------------------------------------------------------------------------|
| Logon ID must:<br>• Contain no fewer than 6 +<br>• Contain no more than 12<br>Password must:<br>• Contain no fewer than 6 +<br>• Contain no fewer than 1 +<br>• Contain no fewer than 1 +<br>• Contain no fewer than 1 + | duaracter(s)<br>character(s)<br>character(s)<br>character(s)<br>numeric character(s)<br>popercise character(s) |
| New Logon ID                                                                                                    |                                                                                                    |
| New Password                                                                                                    |                                                                                                    |
| Confirm New Password                                                                                                    |                                                                                                    |
| Security Question                                                                                                    | In what city (full name of city) was your Mother born ?                                                        |
| Security Question Answer                                                                                                    |                                                                                                    |
| Security Question                                                                                                    | In what city (full name of city) were you born ?                                                               |
| Security Question Answer                                                                                                    |                                                                                                    |

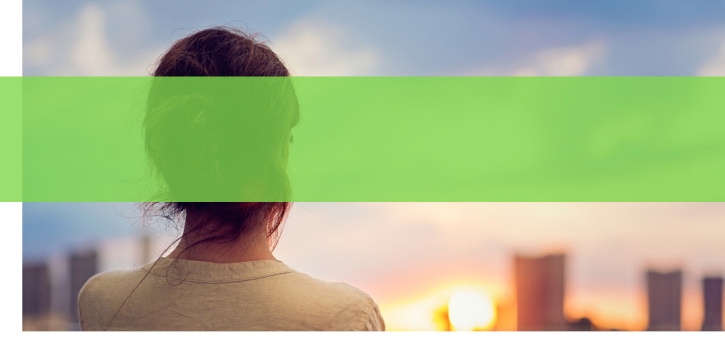

#### Select option from the main menu

- Message will allow you to send a secure message to your provider.
- Health Record will allow you to access your medical records.
- Medications contains a list of medications that have been prescribed by your Provider.
- Appointments will allow you to see all of your upcoming appointments.
- Billing allows you to be able to see bills that you have. Payment options coming soon.
- Profile will allow you to make changes to your personal information.

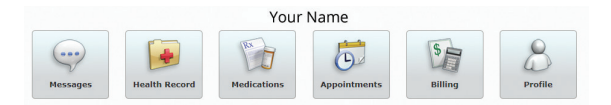

After selecting an option you can exit each window by clicking the home button. This will take you back to the main menu page

You will find access to patient portal on the front page of our website, www.ozarkshealthcare.com

|                                                                                                    | Home   I      |
|----------------------------------------------------------------------------------------------------|---------------|
| Bobby Joe's<br>Profile                                                                                                    |               |
| The Profile reflects the current information in your Electronic Mec<br>Select 'Update Profile' to request an update to your profile. Learn | lical Record. |
| Demographic Information                                                                                                    | Shared Access |

### Set up for Cell Phone

User instructions for setting up your patient portal on your cell phone. You should have received an invite to your personal email account. You will need to access the email on your cell phone and click on the link. That will take you through the sign up process. Remember to bookmark the website or download the app to your phone.

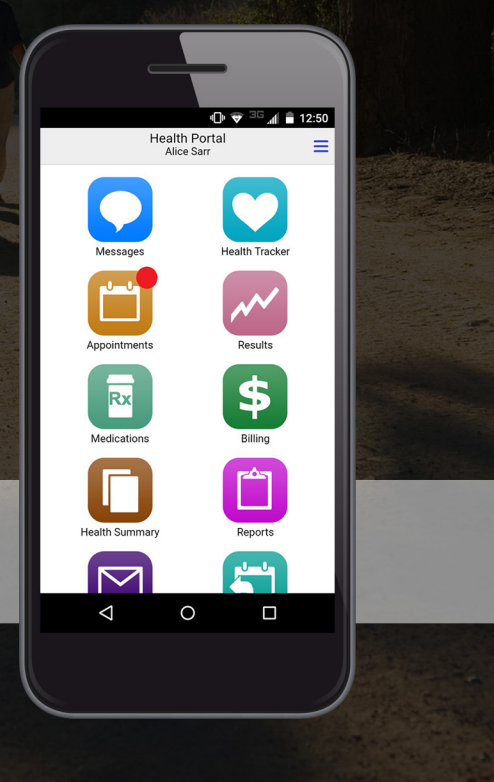

There is also an option to download the portal app to your phone. This is a quick and easy way to access your information from your phone.

 You will be directed to your phones app store and asked to download the app MHealth.

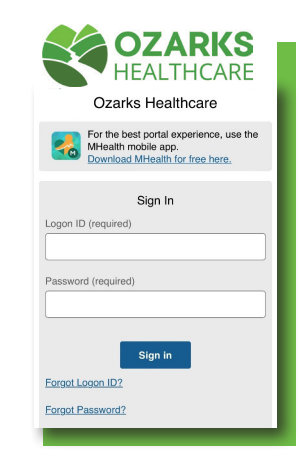

2. Then you will need to select Ozarks Healthcare from the list of locations.

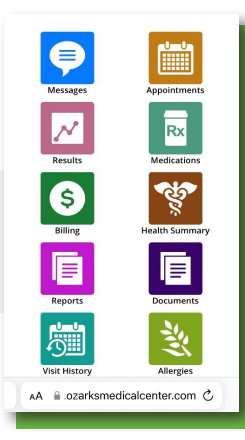

# **Patient Portal**

# Instructions

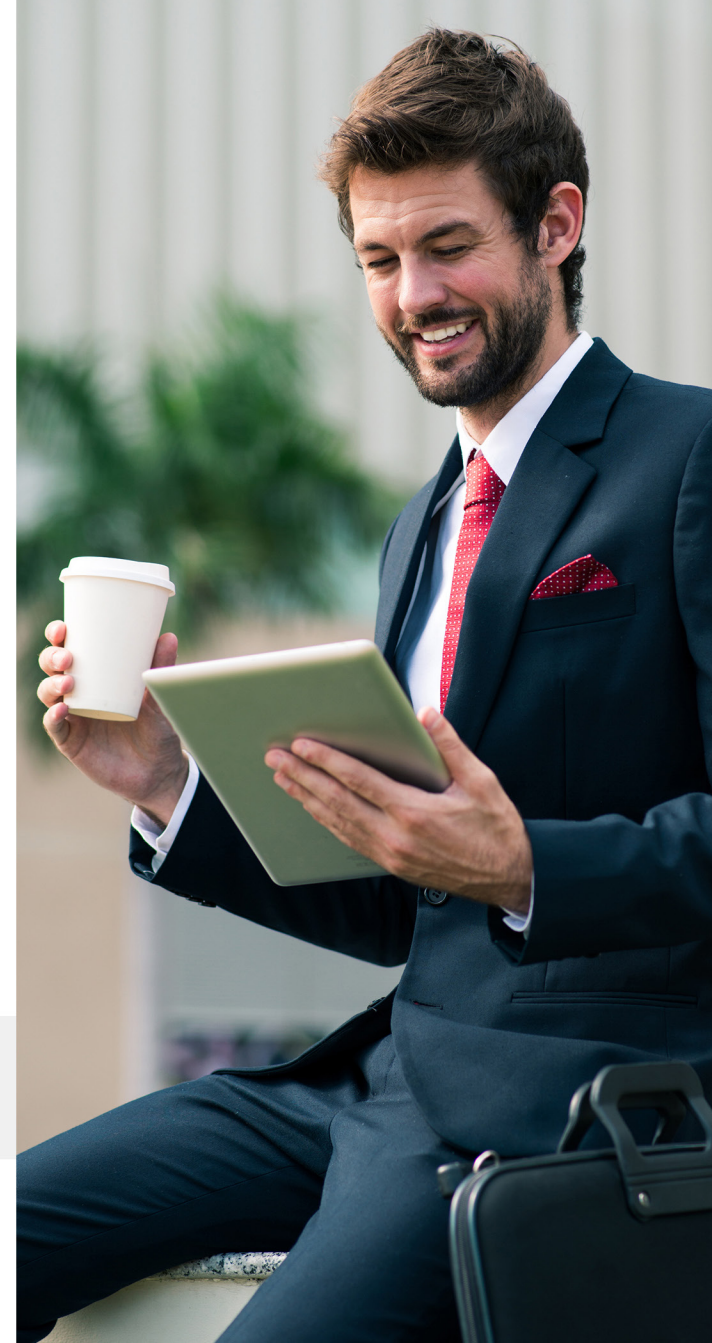